# Verificar a replicação de head-end na malha de acesso SD

## Contents

| Introdução                                                 |  |  |  |  |  |  |
|------------------------------------------------------------|--|--|--|--|--|--|
| <u>Pré-requisitos</u>                                      |  |  |  |  |  |  |
| Requisitos                                                 |  |  |  |  |  |  |
| Componentes Utilizados                                     |  |  |  |  |  |  |
| Informações de Apoio                                       |  |  |  |  |  |  |
| Topologia                                                  |  |  |  |  |  |  |
| Configuração                                               |  |  |  |  |  |  |
| Verificação do plano de controle                           |  |  |  |  |  |  |
| O receptor multicast envia o relatório de associação IGMP  |  |  |  |  |  |  |
| Criação de Árvore Compartilhada de Modo Escasso PIM        |  |  |  |  |  |  |
| Vizinhos PIM na Sobreposição                               |  |  |  |  |  |  |
| RP Anycast cria (*.G)                                      |  |  |  |  |  |  |
| Registro de origem de multicast                            |  |  |  |  |  |  |
| Anúncio de origem MSDP                                     |  |  |  |  |  |  |
| Transição para a Shortest Path Tree (SPT)                  |  |  |  |  |  |  |
| Verificação do plano de dados (independente de plataforma) |  |  |  |  |  |  |
| Verificação do lado da origem                              |  |  |  |  |  |  |
| Registro de Origem                                         |  |  |  |  |  |  |
| Verificação no lado do receptor                            |  |  |  |  |  |  |
| Verificação LHR PIM (*.G)                                  |  |  |  |  |  |  |
| Verificação de Árvore Compartilhada PIM LHR                |  |  |  |  |  |  |
| Encaminhamento de MFIB - Verificação da origem             |  |  |  |  |  |  |
| Encaminhamento de MFIB - Verificação no lado do receptor   |  |  |  |  |  |  |
| Verificação do plano de dados (dependente da plataforma)   |  |  |  |  |  |  |
| Criação (S.G) - Caminho de Punt da CPU                     |  |  |  |  |  |  |
| Programação de hardware Mroute - IOS Mroute                |  |  |  |  |  |  |
| Programação de hardware Mroute - IOS MFIB                  |  |  |  |  |  |  |
| Programação de hardware Mroute - RP MFIB                   |  |  |  |  |  |  |
| Programação de hardware Mroute - FP MFIB                   |  |  |  |  |  |  |
| Programação De Hardware Mroute - Objetos Mroute            |  |  |  |  |  |  |
| Programação De Hardware Mroute - Objetos Mlist             |  |  |  |  |  |  |
| Programação de hardware Mroute - FED Mroute                |  |  |  |  |  |  |

## Introdução

Este documento descreve como solucionar problemas de Replicação de HeadEnd na estrutura

SD-Access (SDA).

## Pré-requisitos

### Requisitos

A Cisco recomenda que você tenha conhecimento destes tópicos:

- Encaminhamento de Internet Protocol (IP)
- Protocolo de separação de localizador/ID (LISP)
- Protocol Independent Multicast (PIM) Modo escasso

#### **Componentes Utilizados**

- C9000v no Cisco IOS® XE 17.10.1
- Cisco Catalyst Center versão 2.3.5.3

As informações neste documento foram criadas a partir de dispositivos em um ambiente de laboratório específico. Todos os dispositivos utilizados neste documento foram iniciados com uma configuração (padrão) inicial. Se a rede estiver ativa, certifique-se de que você entenda o impacto potencial de qualquer comando.

Este documento também pode ser usado com as seguintes versões de hardware e software:

- C9200
- C9300
- C9400
- C9500
- C9600
- Cisco IOS® XE 16.12 e posterior

## Informações de Apoio

A Replicação de SDA Headend é uma forma de multicast de sobreposição, que é usada para transportar o tráfego de multicast entre os dispositivos de estrutura, encapsulando o tráfego de multicast em um cabeçalho IP unicast. A replicação de headend pode rotear tráfego multicast entre origem(ns) e receptor(es) na mesma VLAN ou em uma VLAN diferente (o mesmo multicast de VLAN pode ser roteado).

O tráfego multicast entre origens e receptores na mesma Borda de estrutura não é encaminhado usando multicast de sobreposição (encapsulamento VXLAN), mas é roteado localmente pela Borda de estrutura.

Qualquer forma de multicast de sobreposição (headend ou nativo) não pode rotear o tráfego de multicast para grupos no intervalo 224.0.0.0/24, ou com TTL=1, isso é tratado através da inundação de Camada 2

Nota: Significa que o leitor deve tomar nota. As notas contêm sugestões úteis ou referências a materiais não abordados no documento.

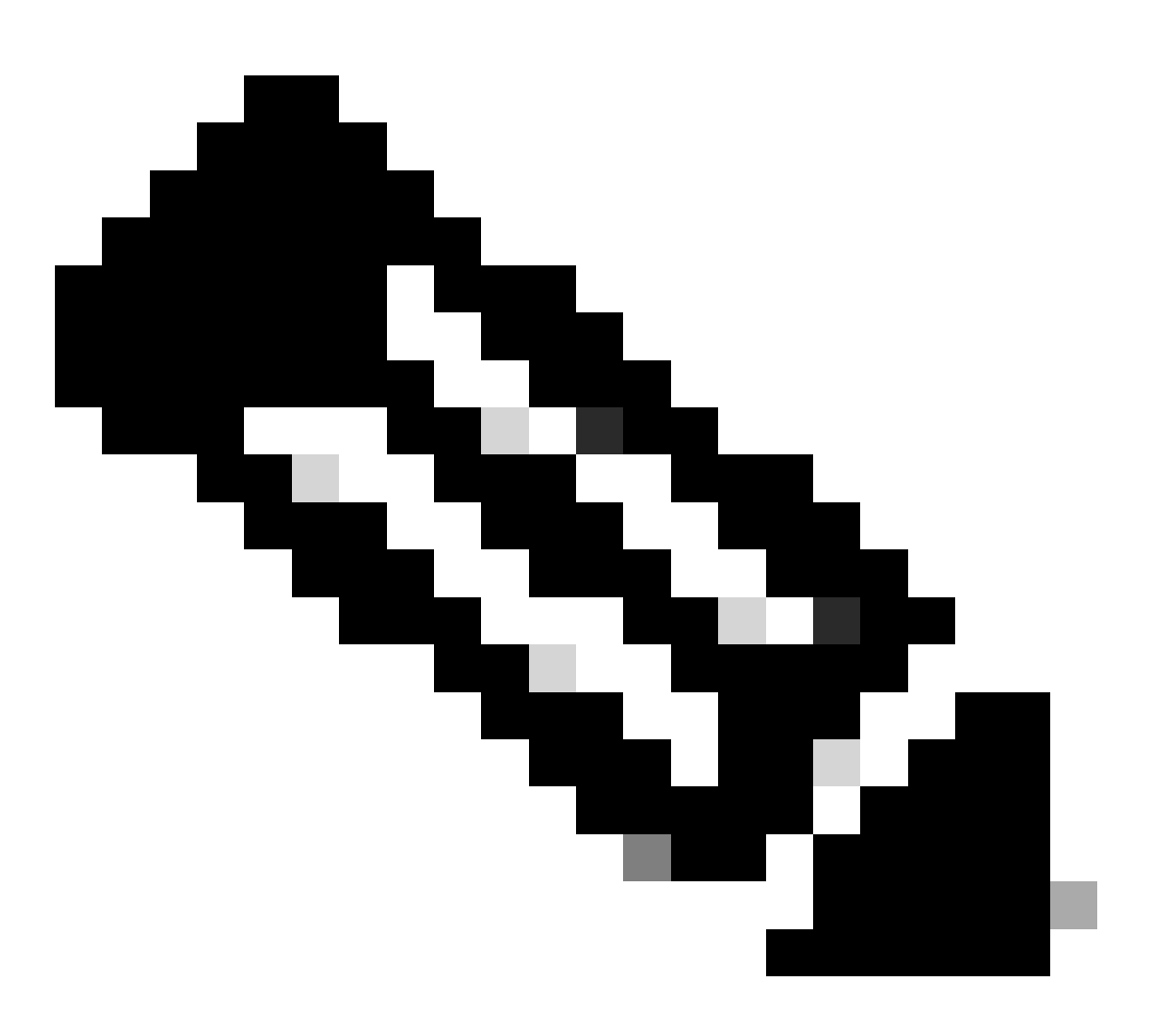

Nota:Os comandos de plataforma (feed) podem variar. O comando pode ser "show platform fed <ative|standby>" versus "show platform fed switch <ative|standby>". Se a sintaxe anotada nos exemplos não for analisada, tente a variante.

Topologia

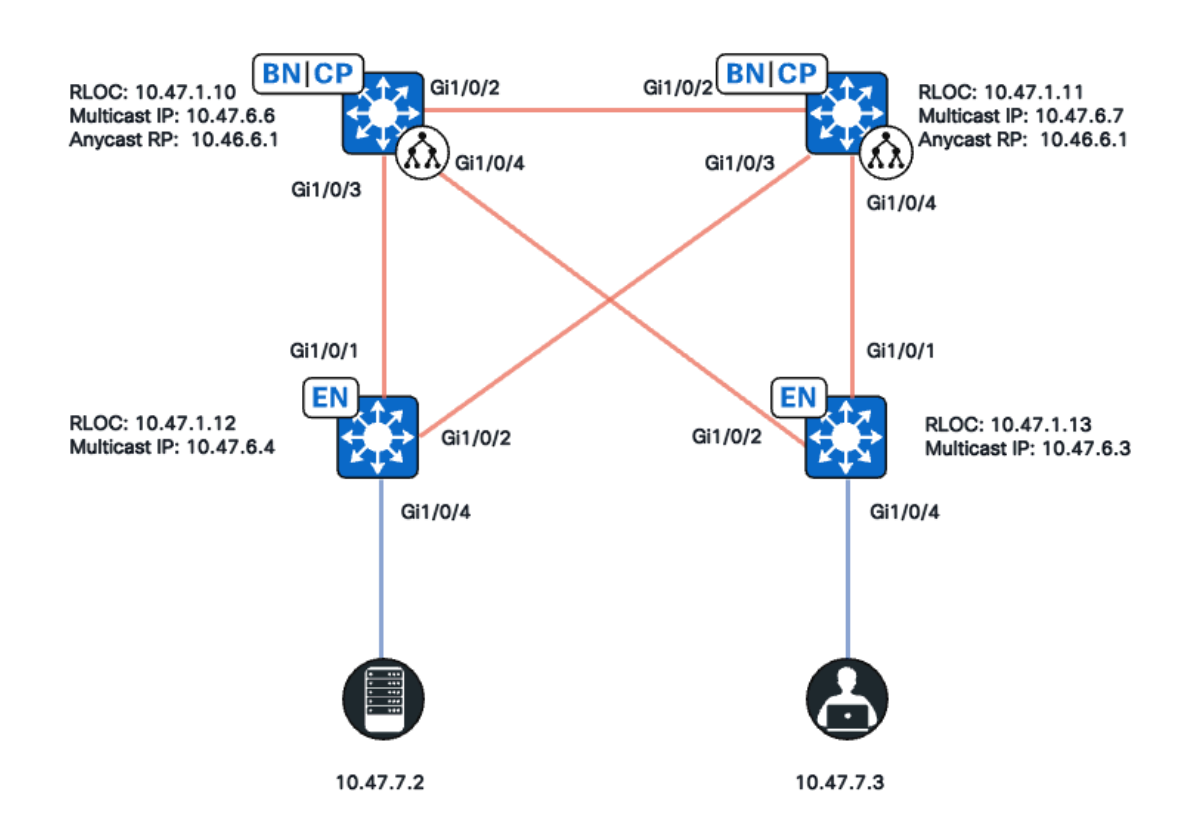

Topologia de rede

#### Nesta topologia:

- 10.47.10 e 10.47.1.11 são Bordas Agrupadas que também funcionam como Ponto de Encontro Anycast (RP - Anycast Rendezvous Point) com Protocolo de Descoberta de Origem Multicast (MSDP - Multicast Source Discovery Protocol) entre os dois na Rede Virtual (VN - Virtual Network)/VRF.
- 10.47.1.12 e 10.47.1.13 são nós de borda de malha
- 10.47.7.2 é a origem multicast
- 10.47.7.3 é o receptor multicast
- 239.1.1.1 é o GDA (Group Destination Address, endereço de destino de grupo) multicast

## Configuração

Supõe-se que o Cisco Catalyst Center seja usado para provisionar a estrutura SDA com as configurações padrão:

- Implementação de replicação é replicação de headend
- RP Anycast com MSDP para multicast Any Source Multicast (ASM) nas bordas colocalizadas

Após a configuração bem-sucedida do Catalyst Center, a configuração relevante por dispositivo contém várias seções:

Configuração da borda da estrutura (10.47.1.12)

```
ip multicast-routing vrf blue_vn
ip multicast vrf blue_vn multipath
I
interface LISP0.4100
vrf forwarding blue_vn
ip pim sparse-mode
end
interface Loopback4100
vrf forwarding blue_vn
ip address 10.47.6.4 255.255.255.255
ip pim sparse-mode
end
T
ip pim vrf blue_vn register-source Loopback4100
ip pim vrf blue_vn rp-address 10.47.6.1 ASM_ACL_IPV4_blue_vn_10.47.6.1
T
interface Vlan1025
description Configured from Cisco DNA-Center
mac-address 0000.0c9f.fb87
vrf forwarding blue_vn
ip address 10.47.7.1 255.255.255.0
ip helper-address 10.47.9.9
no ip redirects
ip pim passive
ip route-cache same-interface
ip igmp version 3
ip igmp explicit-tracking
no lisp mobility liveness test
lisp mobility blue-IPV4
end
ip access-list standard ASM_ACL_IPV4_blue_vn_10.47.6.1
10 permit 239.0.0.0 0.255.255.255
```

Configuração da borda da estrutura (10.47.1.13)

```
ip multicast-routing vrf blue_vn
ip multicast vrf blue_vn multipath
!
interface LISP0.4100
vrf forwarding blue_vn
ip pim sparse-mode
end
!
interface Loopback4100
vrf forwarding blue_vn
ip address 10.47.6.4 255.255.255.255
ip pim sparse-mode
end
!
ip pim vrf blue_vn register-source Loopback4100
```

ip pim vrf blue\_vn rp-address 10.47.6.1 ASM\_ACL\_IPV4\_blue\_vn\_10.47.6.1 interface Vlan1025 description Configured from Cisco DNA-Center mac-address 0000.0c9f.fb87 vrf forwarding blue\_vn ip address 10.47.7.1 255.255.255.0 ip helper-address 10.47.9.9 no ip redirects ip pim passive ip route-cache same-interface ip igmp version 3 ip igmp explicit-tracking no lisp mobility liveness test lisp mobility blue-IPV4 end ip access-list standard ASM\_ACL\_IPV4\_blue\_vn\_10.47.6.1 10 permit 239.0.0.0 0.255.255.255

Configuração de RP (10.47.1.10) de borda/anycast colocado

router bgp 69420 address-family ipv4 vrf blue\_vn aggregate-address 10.47.6.0 255.255.255.0 summary-only ! router lisp site site\_uci eid-record instance-id 4100 10.47.6.0/24 accept-more-specifics T ip multicast-routing vrf blue\_vn ip multicast vrf blue\_vn multipath interface LISP0.4100 vrf forwarding blue\_vn ip pim sparse-mode end I interface Loopback4100 vrf forwarding blue\_vn ip address 10.47.6.1 255.255.255.255 ip pim sparse-mode end Т interface Loopback4600 vrf forwarding blue\_vn ip address 10.47.6.6 255.255.255.255 ip pim sparse-mode end ip pim vrf blue\_vn rp-address 10.47.6.1 ASM\_ACL\_IPV4\_blue\_vn\_10.47.6.1 ip pim vrf blue\_vn register-source Loopback4100 ip access-list standard ASM\_ACL\_IPV4\_blue\_vn\_10.47.6.1 10 permit 239.0.0.0 0.255.255.255 1 ip msdp vrf blue\_vn peer 10.47.6.7 connect-source Loopback4600

ip msdp vrf blue\_vn cache-sa-state
ip msdp vrf blue\_vn originator-id Loopback4600

Configuração de RP (10.47.1.11) de borda/anycast colocado

```
router bgp 69420
address-family ipv4 vrf blue_vn
aggregate-address 10.47.6.0 255.255.255.0 summary-only
Т
router lisp
site site_uci
eid-record instance-id 4100 10.47.6.0/24 accept-more-specifics
ip multicast-routing vrf blue_vn
ip multicast vrf blue_vn multipath
T
interface LISP0.4100
vrf forwarding blue_vn
ip pim sparse-mode
end
interface Loopback4100
vrf forwarding blue_vn
ip address 10.47.6.1 255.255.255.255
ip pim sparse-mode
end
Т
interface Loopback4600
vrf forwarding blue_vn
ip address 10.47.6.7 255.255.255.255
ip pim sparse-mode
end
ip pim vrf blue_vn rp-address 10.47.6.1 ASM_ACL_IPV4__blue_vn_10.47.6.1
ip pim vrf blue_vn register-source Loopback4100
L
ip access-list standard ASM_ACL_IPV4_blue_vn_10.47.6.1
10 permit 239.0.0.0 0.255.255.255
I
ip msdp vrf blue_vn peer 10.47.6.6 connect-source Loopback4600
ip msdp vrf blue_vn cache-sa-state
ip msdp vrf blue_vn originator-id Loopback4600
```

## Verificação do plano de controle

Em seguida, verifique o Internet Group Membership Protocol (IGMP) e o PIM.

O receptor multicast envia o relatório de associação IGMP

O receptor multicast (10.47.7.3) envia um Relatório de Associação IGMP (MR) ou Ingresso IGMP para indicar o interesse em receber tráfego multicast. Você pode

configurar um EPC (Embedded Packet Capture) para confirmar se há um MR IGMP recebido:

```
<#root>
Edge-2#
monitor capture 1 interface GigabitEthernet1/0/5 IN
Edge-2#
monitor capture 1 match any
Edge-2#
monitor capture 1 buffer size 10
Edge-2#
monitor capture 1 start
Edge-2#
monitor capture 1 start
Edge-2#
Starting the packet display ...... Press Ctrl + Shift + 6 to exi
145 63.730527 10.47.7.4 -> 239.1.1.1 IGMPv2 60 Membership Report group 239.1.1.1
```

Em seguida, verifique se Fabric Edge é o roteador designado (DR) PIM para a VLAN em que o receptor multicast está. Isso também é conhecido como o Roteador de Último Salto (LHR). Você pode usar o comando "show ip pim vrf <VN Name> interface vlan <vlan> detail | incluir PIM DR"

<#root>
Edge-2#
show ip pim vrf blue\_vn interface vlan 1025 detail | i PIM DR
PIM DR: 10.47.7.1 (this system)

Valide se o Snooping IGMP selecionou o IGMP MR com o comando "show ip igmp vrf </br/>VN Name> snooping group"

#### Criação de Árvore Compartilhada de Modo Escasso PIM

Edge-2, que é o DR nesse segmento, envia uma (\*,G) PIM Join em direção ao RP Anycast. Se o endereço RP Anycast não for resolvido no cache de mapa LISP, o processo de observação EID LISP será responsável por acionar as solicitações de mapa LISP. Você pode usar o comando "show lisp instance-id <LISP L3 IID> ipv4/ipv6 eidwatch | begin RLOC"

<#root> Edge-2# show lisp instance-id 4100 ipv4 eid-watch | begin RLOC LISP IPv4 EID Watches for Table (RLOC mapping in vrf blue\_vn IPv4) IID (4100), 1 watch entries Watch entries for prefix 10.47.6.1/32 10.47.6.1 , multicast Edge-2# show lisp instance-id 4100 ipv4 map-cache 10.47.6.1 LISP IPv4 Mapping Cache for LISP 0 EID-table vrf blue\_vn (IID 4100), 1 entries 10.47.6.1/32, uptime: 9w1d, expires: 20:19:57, via map-reply, complete Sources: map-reply State: complete, last modified: 9w1d, map-source: 10.47.1.10 Active, Packets out: 577721(21849998 bytes), counters are not accurate (~ 00:00:12 ago) Locator Uptime State Pri/Wgt Encap-IID 10.47.1.10 9w1d up 10/10 -

Last up-down state change: 1w1d, state change count: 3 Last route reachability change: 9w1d, state change count: 1 Last priority / weight change: never/never RLOC-probing loc-status algorithm: Last RLOC-probe sent: 1w1d (rtt 272ms) 10.47.1.11 9w1d up 10/10 -Last up-down state change: 9w1d, state change count: 1 Last route reachability change: 9w1d, state change count: 1 Last priority / weight change: never/never RLOC-probing loc-status algorithm: Last RLOC-probe sent: 1w1d (rtt 602ms) Edge-2# show ip rpf vrf blue\_vn 10.47.6.1 RPF information for (10.47.6.1) RPF interface: LISP0.4100 RPF neighbor: ? (10.47.1.10) RPF route/mask: 10.47.6.1/32 RPF type: unicast () Doing distance-preferred lookups across tables Multicast Multipath enabled. RPF topology: ipv4 multicast base

Valide a entrada (\*,G) em Edge-2 com o comando "show ip mroute vrf <VN Name> <multicast group>"

<#root> Edge-2# show ip mroute vrf blue\_vn 239.1.1.1 IP Multicast Routing Table Flags: D - Dense, S - Sparse, B - Bidir Group, s - SSM Group, C - Connected, L - Local, P - Pruned, R - RP-bit set, F - Register flag, T - SPT-bit set, J - Join SPT, M - MSDP created entry, E - Extranet, X - Proxy Join Timer Running, A - Candidate for MSDP Advertisement, U - URD, I - Received Source Specific Host Report, Z - Multicast Tunnel, z - MDT-data group sender, Y - Joined MDT-data group, y - Sending to MDT-data group, G - Received BGP C-Mroute, g - Sent BGP C-Mroute, N - Received BGP Shared-Tree Prune, n - BGP C-Mroute suppressed, Q - Received BGP S-A Route, q - Sent BGP S-A Route, V - RD & Vector, v - Vector, p - PIM Joins on route, x - VxLAN group, c - PFP-SA cache created entry, \* - determined by Assert, # - iif-starg configured on rpf intf, e - encap-helper tunnel flag, l - LISP decap ref count contributor Outgoing interface flags: H - Hardware switched, A - Assert winner, p - PIM Join t - LISP transit group Timers: Uptime/Expires

```
Interface state: Interface, Next-Hop or VCD, State/Mode
(*, 239.1.1.1), 4d05h/00:02:12, RP
10.47.6.1
, flags: SC
<-- Anycast RP IP address 10.47.6.1
Incoming interface: LISP0.4100, RPF nbr
10.47.1.10 <--- Reverse Path Forwarding (RPF) neighbor to get to the Anycast RP IP
Outgoing interface list:
Vlan1025
, Forward/Sparse-Dense, 4d05h/00:02:12, flags:
<-- Outgoing interface list (OIL) is populated via PIM Join or IGMP Membership Report</pre>
```

#### Vizinhos PIM na Sobreposição

<#root>

Uma vez que o vizinho de RPF que é representado por seu localizador de roteamento (RLOC) e é alcançável através da interface LISP, ele é adicionado como um vizinho PIM no VRF/VN.

Várias coisas que devem ser consideradas:

- Verificação de RPF, que é usada para enviar o PIM (\*,G) Join aciona a criação do vizinho PIM com um temporizador de expiração de dois minutos. Se nenhuma mensagem de PIM Join for enviada por 2 minutos, o vizinho expira.
- O PIM precisa criar explicitamente uma estrutura de vizinhos para o RLOC correspondente, pois as mensagens de saudação do PIM não são enviadas na Sobreposição de SDA

```
Edge-2#

show ip pim vrf blue_vn neighbor

PIM Neighbor Table

Mode: B - Bidir Capable, DR - Designated Router, N - Default DR Priority,

P - Proxy Capable, S - State Refresh Capable, G - GenID Capable,

L - DR Load-balancing Capable

Neighbor Interface Uptime/Expires Ver DR

Address Prio/Mode

10.47.1.10 LISP0.4100 4d23h/00:01:37 v2 0 /
```

RP Anycast cria (\*,G)

Com base no PIM (\*,G) Join recebido de Edge-2, Border-1 cria (\*,G) com o OIL em direção ao RLOC de Edge-2

<#root>

Border-1#

show ip mroute vrf blue\_vn 239.1.1.1

IP Multicast Routing Table Flags: D - Dense, S - Sparse, B - Bidir Group, s - SSM Group, C - Connected, L - Local, P - Pruned, R - RP-bit set, F - Register flag, T - SPT-bit set, J - Join SPT, M - MSDP created entry, E - Extranet, X - Proxy Join Timer Running, A - Candidate for MSDP Advertisement, U - URD, I - Received Source Specific Host Report, Z - Multicast Tunnel, z - MDT-data group sender, Y - Joined MDT-data group, y - Sending to MDT-data group, G - Received BGP C-Mroute, g - Sent BGP C-Mroute, N - Received BGP Shared-Tree Prune, n - BGP C-Mroute suppressed, Q - Received BGP S-A Route, q - Sent BGP S-A Route, V - RD & Vector, v - Vector, p - PIM Joins on route, x - VxLAN group, c - PFP-SA cache created entry, \* - determined by Assert, # - iif-starg configured on rpf intf, e - encap-helper tunnel flag, 1 - LISP decap ref count contributor Outgoing interface flags: H - Hardware switched, A - Assert winner, p - PIM Join t - LISP transit group Timers: Uptime/Expires Interface state: Interface, Next-Hop or VCD, State/Mode (\*, 239.1.1.1), 4d23h/00:02:48, RP 10.47.6.1, flags: S Incoming interface: Null, RPF nbr 0.0.0.0 Outgoing interface list: LISP0.4100 10.47.1.13 , Forward/Sparse, 4d23h/00:02:33, flags:

<-- RLOC of Edge-2

#### Registro de origem de multicast

A origem multicast 10.47.7.2 envia tráfego multicast, que entra na Borda-1. Edge-1 empurra o pacote para a CPU para criar o estado (S,G) e Edge-1 registra a origem para o RP Anycast.

<#root>

Edge-1# monitor capture 1 interface GigabitEthernet1/0/4 IN Edge-1# monitor capture 1 match any Edge-1# monitor capture 1 buffer size 10 Edge-1# monitor capture 1 start Edge-1# monitor capture 1 stop Edge-1#

Starting the packet display ...... Press Ctrl + Shift + 6 to exit 1 0.000000 10.47.7.2 -> 239.1.1.1 ICMP 98 Echo (ping) request id=0x0007, seq=107/27392, ttl=5 2 0.355071 10.47.7.3 -> 239.1.1.1 ICMP 98 Echo (ping) request id=0x0007, seq=107/27392, ttl=5 3 1.096757 10.47.7.3 -> 239.1.1.1 ICMP 98 Echo (ping) request id=0x0007, seq=108/27648, ttl=5 4 1.102425 10.47.7.3 -> 239.1.1.1 ICMP 98 Echo (ping) request id=0x0007, seq=108/27648, ttl=5

Quando Border-1 recebe o pacote multicast via PIM Registration, Border-1 tem (S,G) e anuncia isso para Border-2 via MSDP

```
<#root>
Border-1#
show ip mroute vrf blue_vn 239.1.1.1 10.47.7.2
IP Multicast Routing Table
Flags: D - Dense, S - Sparse, B - Bidir Group, s - SSM Group, C - Connected,
L - Local, P - Pruned, R - RP-bit set, F - Register flag,
T - SPT-bit set, J - Join SPT, M - MSDP created entry, E - Extranet,
X - Proxy Join Timer Running, A - Candidate for MSDP Advertisement,
U - URD, I - Received Source Specific Host Report,
Z - Multicast Tunnel, z - MDT-data group sender,
Y - Joined MDT-data group, y - Sending to MDT-data group,
G - Received BGP C-Mroute, g - Sent BGP C-Mroute,
N - Received BGP Shared-Tree Prune, n - BGP C-Mroute suppressed,
Q - Received BGP S-A Route, q - Sent BGP S-A Route,
V - RD & Vector, v - Vector, p - PIM Joins on route,
x - VxLAN group, c - PFP-SA cache created entry,
* - determined by Assert, # - iif-starg configured on rpf intf,
```

e - encap-helper tunnel flag, l - LISP decap ref count contributor Outgoing interface flags: H - Hardware switched, A - Assert winner, p - PIM Join t - LISP transit group Timers: Uptime/Expires Interface state: Interface, Next-Hop or VCD, State/Mode (10.47.7.2, 239.1.1.1), 00:02:26/00:00:34, flags: T A <-- A flag indicates that this is a candidate for MSDP advertisement</pre>

Incoming interface: LISP0.4100, RPF nbr 10.47.1.12
Outgoing interface list:
LISP0.4100, 10.47.1.13, Forward/Sparse, 00:02:26/00:02:36, flags:

#### Anúncio de origem MSDP

Use o comando "show ip msdp vrf <VN name> sa-cache" para exibir o Cache ativo de origem. Você pode usar o comando "show ip msdp vrf <VN name> summary" para ver o peer MSDP

<#root> Border-1# show ip msdp vrf blue\_vn sa-cache MSDP Source-Active Cache - 1 entries (10.47.7.2, 239.1.1.1), RP 10.47.6.7, BGP/AS 23456, 00:00:34/00:05:25, Peer 10.47.6.7 Border-1# show ip msdp vrf blue\_vn summary MSDP Peer Status Summary Peer Address AS State Uptime/ Reset SA Peer Name Downtime Count Count 10.47.6.7 23456 Ūρ 1w1d 0 1

Border-2 recebe informações (S,G) de Border-1 através de anúncio MSDP. Se Border-2 recebeu uma Junção PIM (\*,G) de Edge-2, Border-2 cria uma entrada (S,G) e herda o ÓLEO LISP de (\*,G) apontando para o RLOC de Edge-2. A regra prática é que as entradas SA MSDP só são instaladas na base de informações de roteamento multicast (MRIB) se existir um (\*,G).

```
<#root>
```

Border-2# show ip msdp vrf blue\_vn sa-cache MSDP Source-Active Cache - 1 entries (10.47.7.2, 239.1.1.1), RP 10.47.6.6, BGP/AS 23456, 00:13:59/00:03:28, Peer 10.47.6.6 Border-2# show ip mroute vrf blue\_vn 239.1.1.1 IP Multicast Routing Table Flags: D - Dense, S - Sparse, B - Bidir Group, s - SSM Group, C - Connected, L - Local, P - Pruned, R - RP-bit set, F - Register flag, T - SPT-bit set, J - Join SPT, M - MSDP created entry, E - Extranet, X - Proxy Join Timer Running, A - Candidate for MSDP Advertisement, U - URD, I - Received Source Specific Host Report, Z - Multicast Tunnel, z - MDT-data group sender, Y - Joined MDT-data group, y - Sending to MDT-data group, G - Received BGP C-Mroute, g - Sent BGP C-Mroute, N - Received BGP Shared-Tree Prune, n - BGP C-Mroute suppressed, Q - Received BGP S-A Route, q - Sent BGP S-A Route, V - RD & Vector, v - Vector, p - PIM Joins on route, x - VxLAN group, c - PFP-SA cache created entry, \* - determined by Assert, # - iif-starg configured on rpf intf, e - encap-helper tunnel flag, 1 - LISP decap ref count contributor Outgoing interface flags: H - Hardware switched, A - Assert winner, p - PIM Join t - LISP transit group Timers: Uptime/Expires Interface state: Interface, Next-Hop or VCD, State/Mode (\*, 239.1.1.1), 00:21:04/00:00:06, RP 10.47.6.1, flags: SP Incoming interface: Null, RPF nbr 0.0.0.0 Outgoing interface list: Null <-- Indicates no PIM (\*,G) Join received, if there was an OIL, ther

Border-1 envia um PIM (S,G) Join em direção à origem 10.47.7.2 para atrair o tráfego multicast nativamente, o que permite que Edge-1 atualize o (S,G) OIL

<#root>

Edge-1#

show ip mroute vrf blue\_vn 239.1.1.1 10.47.7.3

IP Multicast Routing Table
Flags: D - Dense, S - Sparse, B - Bidir Group, s - SSM Group, C - Connected,
L - Local, P - Pruned, R - RP-bit set, F - Register flag,
T - SPT-bit set, J - Join SPT, M - MSDP created entry, E - Extranet,
X - Proxy Join Timer Running, A - Candidate for MSDP Advertisement,
U - URD, I - Received Source Specific Host Report,
Z - Multicast Tunnel, z - MDT-data group sender,
Y - Joined MDT-data group, y - Sending to MDT-data group,

```
G - Received BGP C-Mroute, g - Sent BGP C-Mroute,
N - Received BGP Shared-Tree Prune, n - BGP C-Mroute suppressed,
Q - Received BGP S-A Route, q - Sent BGP S-A Route,
V - RD & Vector, v - Vector, p - PIM Joins on route,
x - VxLAN group, c - PFP-SA cache created entry,
* - determined by Assert, # - iif-starg configured on rpf intf,
e - encap-helper tunnel flag, l - LISP decap ref count contributor
Outgoing interface flags: H - Hardware switched, A - Assert winner, p - PIM Join
t - LISP transit group
Timers: Uptime/Expires
Interface state: Interface, Next-Hop or VCD, State/Mode
(10.47.7.2, 239.1.1.1), 01:19:57/00:02:29, flags: FT
Incoming interface:
Vlan1025
, RPF nbr 0.0.0.0
<-- Multicast source 10.47.7.2 is in VLAN 1025
Outgoing interface list:
LISP0.4100,
10.47.1.10
, Forward/Sparse, 01:19:55/00:02:30, flags:
<-- RLOC of Border-1
```

O tráfego multicast de 10.47.7.2 a 239.1.1.1 é encaminhado por 10.47.6.6 (borda 1) através do encapsulamento VXLAN Unicast. Border-1 desencapsula o tráfego VXLAN e o reencapsula para Edge-2 (10.47.1.13)

```
<#root>
Border-1#
show ip mroute vrf blue_vn 239.1.1.1
IP Multicast Routing Table
Flags: D - Dense, S - Sparse, B - Bidir Group, s - SSM Group, C - Connected,
L - Local, P - Pruned, R - RP-bit set, F - Register flag,
T - SPT-bit set, J - Join SPT, M - MSDP created entry, E - Extranet,
X - Proxy Join Timer Running, A - Candidate for MSDP Advertisement,
U - URD, I - Received Source Specific Host Report,
Z - Multicast Tunnel, z - MDT-data group sender,
Y - Joined MDT-data group, y - Sending to MDT-data group,
G - Received BGP C-Mroute, g - Sent BGP C-Mroute,
N - Received BGP Shared-Tree Prune, n - BGP C-Mroute suppressed,
Q - Received BGP S-A Route, q - Sent BGP S-A Route,
V - RD & Vector, v - Vector, p - PIM Joins on route,
x - VxLAN group, c - PFP-SA cache created entry,
* - determined by Assert, # - iif-starg configured on rpf intf,
e - encap-helper tunnel flag, 1 - LISP decap ref count contributor
Outgoing interface flags: H - Hardware switched, A - Assert winner, p - PIM Join
t - LISP transit group
```

```
Timers: Uptime/Expires
Interface state: Interface, Next-Hop or VCD, State/Mode
(*, 239.1.1.1), 5d01h/00:03:14, RP 10.47.6.1, flags: S
Incoming interface: Null, RPF nbr 0.0.0.0
Outgoing interface list:
LISP0.4100, 10.47.1.13, Forward/Sparse, 5d01h/00:02:54, flags:
(
10.47.7.2
, 239.1.1.1), 00:02:28/00:00:30, flags: MT
<-- Unicast Source
Incoming interface: LISP0.4100, RPF nbr
10.47.1.12
<-- RPF neighbor to get to the source (Edge-1)
Outgoing interface list:
LISP0.4100,
10.47.1.13
, Forward/Sparse, 00:02:28/00:03:14, flags:
<-- RLOC of Edge-2
```

Transição para a Shortest Path Tree (SPT)

Uma vez que o Roteador de Último Salto (LHR) Edge-2, recebe o pacote multicast ao longo da árvore (\*,G), ele tenta fazer a transferência de SPT e enviar uma junção PIM (S,G) para Edge-1.

```
<#root>
Edge-2#
show ip mroute vrf blue_vn 239.1.1.1

IP Multicast Routing Table
Flags: D - Dense, S - Sparse, B - Bidir Group, s - SSM Group, C - Connected,
L - Local, P - Pruned, R - RP-bit set, F - Register flag,
T - SPT-bit set, J - Join SPT, M - MSDP created entry, E - Extranet,
X - Proxy Join Timer Running, A - Candidate for MSDP Advertisement,
U - URD, I - Received Source Specific Host Report,
Z - Multicast Tunnel, z - MDT-data group sender,
Y - Joined MDT-data group, y - Sending to MDT-data group,
G - Received BGP C-Mroute, g - Sent BGP C-Mroute,
N - Received BGP Shared-Tree Prune, n - BGP C-Mroute suppressed,
Q - Received BGP S-A Route, q - Sent BGP S-A Route,
V - RD & Vector, v - Vector, p - PIM Joins on route,
```

x - VxLAN group, c - PFP-SA cache created entry, \* - determined by Assert, # - iif-starg configured on rpf intf, e - encap-helper tunnel flag, l - LISP decap ref count contributor Outgoing interface flags: H - Hardware switched, A - Assert winner, p - PIM Join t - LISP transit group Timers: Uptime/Expires Interface state: Interface, Next-Hop or VCD, State/Mode (\*, 239.1.1.1), 4d23h/stopped, RP 10.47.6.1, flags: SJC Incoming interface: LISP0.4100, RPF nbr 10.47.1.10 Outgoing interface list: Vlan1025 , Forward/Sparse-Dense, 4d23h/00:02:40, flags: <-- LHR creates the OIL because of receipt of an IGMP MR ( 10.47.7.2 , 239.1.1.1), 00:00:02/00:02:57, flags: JT <-- Unicast Source Incoming interface: LISP0.4100, RPF nbr 10.47.1.12 <-- RPF neighbor to get to 10.47.7.2, which is Edge-1 RLOC Outgoing interface list: Vlan1025 , Forward/Sparse-Dense, 00:00:02/00:02:57, flags: <-- Multicast traffic is forwarded into VLAN 1025, where 10.47.7.3 is

O FHR (Edge-1) tem (S,G) apontando diretamente para o RLOC do Edge-2

<#root>

#### Edge-1# show ip mroute vrf blue\_vn 239.1.1.1 IP Multicast Routing Table Flags: D - Dense, S - Sparse, B - Bidir Group, s - SSM Group, C - Connected, L - Local, P - Pruned, R - RP-bit set, F - Register flag, T - SPT-bit set, J - Join SPT, M - MSDP created entry, E - Extranet, X - Proxy Join Timer Running, A - Candidate for MSDP Advertisement, U - URD, I - Received Source Specific Host Report, Z - Multicast Tunnel, z - MDT-data group sender, Y - Joined MDT-data group, y - Sending to MDT-data group,

```
G - Received BGP C-Mroute, g - Sent BGP C-Mroute,
N - Received BGP Shared-Tree Prune, n - BGP C-Mroute suppressed,
Q - Received BGP S-A Route, q - Sent BGP S-A Route,
V - RD & Vector, v - Vector, p - PIM Joins on route,
x - VxLAN group, c - PFP-SA cache created entry,
* - determined by Assert, # - iif-starg configured on rpf intf,
e - encap-helper tunnel flag, 1 - LISP decap ref count contributor
Outgoing interface flags: H - Hardware switched, A - Assert winner, p - PIM Join
t - LISP transit group
Timers: Uptime/Expires
Interface state: Interface, Next-Hop or VCD, State/Mode
(*, 239.1.1.1), 5d01h/stopped, RP 10.47.6.1, flags: SCF
Incoming interface: LISP0.4100, RPF nbr 10.47.1.10
Outgoing interface list:
Vlan1025, Forward/Sparse-Dense, 5d01h/00:01:40, flags:
(
10.47.7.2
, 239.1.1.1), 01:53:06/00:02:42, flags: FT
<-- Unicast Source
Incoming interface: Vlan1025, RPF nbr 0.0.0.0
Outgoing interface list:
LISP0.4100,
10.47.1.13
, Forward/Sparse, 00:14:22/00:03:07, flags:
<-- Edge-2's RLOC
```

## Verificação do plano de dados (independente de plataforma)

Pode haver vários problemas que podem impedir a origem de multicast ou o receptor de multicast de enviar/receber o tráfego. Esta seção se concentra na validação de problemas que podem afetar a origem e o receptor multicast, com ênfase em problemas que não estão relacionados à programação de hardware.

#### Verificação do lado da origem

Para validar a origem de multicast e a capacidade do FHR de criar (S,G), valide o recurso de segurança integrada do switch (SISF), LISP, Cisco Express Forwarding (CEF) e, em seguida, RPF.

A origem de multicast deve estar no SISF/IP Device-Tracking (IPDT) que orienta o restante do LISP, CEF e, por fim, RPF.

Você pode usar o comando "show device-tracking database address <IP address>" para

garantir que a origem de multicast tenha uma entrada IPDT válida.

<#root>

Edge-1#

show device-tracking database address 10.47.7.2

Codes: L - Local, S - Static, ND - Neighbor Discovery, ARP - Address Resolution Protocol, DH4 - 2 Preflevel flags (prlvl): 0001:MAC and LLA match 0002:Orig trunk 0004:Orig access 0008:Orig trusted trunk 0010:Orig trusted access 0020:DHCP assigned 0040:Cga authenticated 0080:Cert authenticated 0100:Statically assigned Network Layer Address Link Layer Address Interface vlan prlvl age state Time left DH4 10.47.7.2 5254.0012.521d Gi1/0/4 1025 0024 163s REACHABLE 81 s try 0(8428

Em seguida, certifique-se de que o banco de dados LISP no FHR tenha uma entrada para a origem de multicast. Use o comando "show lisp instance-id <LISP L3 IID> ipv4 database ip address/32"

```
<#root>
```

Edge-1#

show lisp instance-id 4100 ipv4 database 10.47.7.2/32

LISP ETR IPv4 Mapping Database for LISP 0 EID-table vrf blue\_vn (IID 4100), LSBs: 0x1 Entries total 1, no-route 0, inactive 0, do-not-register 1 10.47.7.3/32, dynamic-eid blue-IPV4, inherited from default locator-set rloc\_691b1fe4-5264-44c2-H Uptime: lw2d, Last-change: lw2d Domain-ID: local Service-Insertion: N/A Locator Pri/Wgt Source State 10.47.1.13 10/10 cfg-intf site-self, reachable Map-server Uptime ACK Domain-ID 10.47.1.10 1w2d Yes 0 10.47.1.11 1w2d Yes 0 Edge-1# show ip lisp instance-id 4100 forwarding eid local 10.47.7.2 Prefix 10.47.7.2/32

O CEF cria uma entrada com base no LISP, o CEF aponta para uma entrada de host /32, não LISP.

#### <#root>

Edge-1# show ip cef vrf blue\_vn 10.47.7.2

10.47.7.2/32 nexthop 10.47.7.2 Vlan1025

Em seguida, o RPF é derivado do CEF

<#root>

Edge-1#
show ip rpf vrf blue\_vn 10.47.7.2
RPF information for (10.47.7.2)
RPF interface: Vlan1025
RPF neighbor: ? (
10.47.7.2
) - directly connected
RPF route/mask: 10.47.7.2/32
RPF type:
unicast (lisp)

Doing distance-preferred lookups across tables Multicast Multipath enabled. RPF topology: ipv4 multicast base, originated from ipv4 unicast base

Se não houver uma entrada válida no SISF/IPDT, isso resultará em nenhum mapeamento de banco de dados LISP no FHR, o que resultará em CEF e RPF apontando para as Bordas. Se a origem multicast envia tráfego RPF aponta para a interface incorreta, o que resulta em falha de RPF, (S,G) não é formado.

<#root>

Edge-1#

show device-tracking database address 10.47.7.2

Codes: L - Local, S - Static, ND - Neighbor Discovery, ARP - Address Resolution Protocol, DH4 - Preflevel flags (prlvl): 0001:MAC and LLA match 0002:Orig trunk 0004:Orig access 0008:Orig trusted trunk 0010:Orig trusted access 0020:DHCP assigned 0040:Cga authenticated 0080:Cert authenticated 0100:Statically assigned

```
Network Layer Address Link Layer Address Interface vlan prlvl age state Time left
Edge-1#
show lisp instance-id 4100 ipv4 database 10.47.7.2/32
% No database-mapping entry for 10.47.7.2/32.
Edge-1#
show ip cef vrf blue_vn 10.47.7.2
10.47.7.0/24
nexthop 10.47.1.10
LISP0.4100 <-- Result of a LISP Negative Map-Reply, so the LISP interface is now the RPF interface
nexthop 10.47.1.11
LISP0.4100 <-- Result of a LISP Negative Map-Reply, so the LISP interface is now the RPF interfac
Edge-1#
show ip rpf vrf blue_vn 10.47.7.2
RPF information for (10.47.7.2)
RPF interface:
LISP0.4100
RPF neighbor: ? (
10.47.1.11
)
RPF route/mask: 10.47.7.2/32
RPF type: unicast ()
Doing distance-preferred lookups across tables
Multicast Multipath enabled.
RPF topology: ipv4 multicast base
```

Para evitar isso, trate a origem de multicast como um host silencioso, onde as vinculações de transmissão direcionada por IP, inundação, SISF estático/IPDT podem superar esse problema.

#### Registro de Origem

O registro PIM é um fluxo de pacote unicast, que usa LISP/VXLAN como qualquer outro pacote unicast. Há várias verificações de requisitos para validar se o FHR pode registrar corretamente a origem de multicast para o RP Anycast.

Primeiro, verifique se o RP Anycast está configurado corretamente para o GDA.

<#root> Edge-1# show ip pim vrf blue\_vn rp 239.1.1.1

Group: 239.1.1.1, RP: 10.47.6.1, uptime 5d22h, expires never

Verifique se o túnel PIM Register está formado.

<#root>
Edge-1#
show ip pim vrf blue\_vn tunnel
Tunnel1
Type : PIM Encap
RP :
10.47.6.1 <-- This is from "ip pim vrf blue\_vn rp-address 10.47.6.1 ASM\_ACL\_IPV4\_blue\_vn\_10.47.6.
Source :
10.47.6.4 <-- This is from "ip pim vrf blue\_vn register-source Loopback4100"</pre>

State : UP
Last event : Created (1w2d)

Garanta o alcance do IP para o RP Anycast

<#root>
Edge-1#
show ip cef vrf blue\_vn 10.47.6.1
10.47.6.1/32
nexthop
10.47.1.10
LISP0.4100
<--- RLOC of Border-1</pre>

nexthop 10.47.1.11 LISP0.4100 <-- RLOC of Border-2 Edge-1# ping vrf blue\_vn 10.47.6.1 source lo4100 Type escape sequence to abort. Sending 5, 100-byte ICMP Echos to 10.47.6.1, timeout is 2 seconds: Packet sent with a source address of 10.47.6.4 !!!!!

Success rate is 100 percent (5/5), round-trip min/avg/max = 257/275/294 ms

Verificação no lado do receptor

- Verifique se o receptor multicast está enviando um IGMP MR.
- Certifique-se de que o Snooping IGMP esteja habilitado. As VLANs somente L2 são o único tipo de VLAN que não tem o Snooping IGMP habilitado
- Verifique se não há uma ACL de porta, ACL de VLAN, ACL de porta roteada configurada que descartaria o IGMP MR.
- Validar a versão do IGMP MR; por padrão, é IGMPv2, se o receptor multicast for IGMPv3, isso exigirá "ip igmp version 3"
- Certifique-se de que a opção "ip option drop" não esteja configurada

## Verificação LHR PIM (\*,G)

- Certifique-se de que o LHR seja o DR PIM para a sub-rede/segmento do receptor
- Verifique se não há "ip multicast group-range" configurado
- Verifique se não há uma ACL de porta, ACL de VLAN, ACL de porta roteada configurada que descartaria o IGMP MR.
- Certifique-se de que não haja CPU alta ou Política de Plano de Controle (CoPP) descartando o IGMP MR.

#### Verificação de Árvore Compartilhada PIM LHR

Verifique se o RP está configurado para o grupo multicast

<#root>
Edge-2#
show ip mroute vrf blue\_vn 239.1.1.1

```
IP Multicast Routing Table
Flags: D - Dense, S - Sparse, B - Bidir Group, s - SSM Group, C - Connected,
L - Local, P - Pruned, R - RP-bit set, F - Register flag,
T - SPT-bit set, J - Join SPT, M - MSDP created entry, E - Extranet,
X - Proxy Join Timer Running, A - Candidate for MSDP Advertisement,
U - URD, I - Received Source Specific Host Report,
Z - Multicast Tunnel, z - MDT-data group sender,
Y - Joined MDT-data group, y - Sending to MDT-data group,
G - Received BGP C-Mroute, g - Sent BGP C-Mroute,
N - Received BGP Shared-Tree Prune, n - BGP C-Mroute suppressed,
Q - Received BGP S-A Route, q - Sent BGP S-A Route,
V - RD & Vector, v - Vector, p - PIM Joins on route,
x - VxLAN group, c - PFP-SA cache created entry,
* - determined by Assert, # - iif-starg configured on rpf intf,
e - encap-helper tunnel flag, 1 - LISP decap ref count contributor
Outgoing interface flags: H - Hardware switched, A - Assert winner, p - PIM Join
t - LISP transit group
Timers: Uptime/Expires
Interface state: Interface, Next-Hop or VCD, State/Mode
(*, 239.1.1.1), 6d01h/stopped,
RP 10.47.6.1
, flags: SCF
Incoming interface: LISP0.4100, RPF nbr 10.47.1.10
```

```
Outgoing interface list:
```

```
Vlan1025, Forward/Sparse-Dense, 6d01h/00:01:34, flags:
```

Verifique se o RPF para o RP Anycast está correto

#### <#root>

Edge-2#

show ip cef vrf blue\_vn 10.47.6.1

10.47.6.1/32 nexthop 10.47.1.10 LISP0.4100 nexthop 10.47.1.11 LISP0.4100

Edge-2#

show ip rpf vrf blue\_vn 10.47.6.1

RPF information for (10.47.6.1)
RPF interface: LISP0.4100
RPF neighbor: ? (10.47.1.10)
RPF route/mask: 10.47.6.1/32
RPF type: unicast ()
Doing distance-preferred lookups across tables
Multicast Multipath enabled.
RPF topology: ipv4 multicast base

#### Encaminhamento de MFIB - Verificação da origem

Você pode usar o comando "show ip mfib vrf <VN Name> <multicast group> <unicast source> verbose" para obter informações adicionais sobre o encaminhamento de pacotes

```
<#root>
Edge-1#
show ip mfib vrf blue_vn 239.1.1.1 10.47.7.2 verbose
Entry Flags: C - Directly Connected, S - Signal, IA - Inherit A flag,
ET - Data Rate Exceeds Threshold, K - Keepalive
DDE - Data Driven Event, HW - Hardware Installed
ME - MoFRR ECMP entry, MNE - MoFRR Non-ECMP entry, MP - MFIB
MoFRR Primary, RP - MRIB MoFRR Primary, P - MoFRR Primary
MS - MoFRR Entry in Sync, MC - MoFRR entry in MoFRR Client,
e - Encap helper tunnel flag.
I/O Item Flags: IC - Internal Copy, NP - Not platform switched,
NS - Negate Signalling, SP - Signal Present,
A - Accept, F - Forward, RA - MRIB Accept, RF - MRIB Forward,
MA - MFIB Accept, A2 - Accept backup,
RA2 - MRIB Accept backup, MA2 - MFIB Accept backup
Forwarding Counts: Pkt Count/Pkts per second/Avg Pkt Size/Kbits per second
Other counts: Total/RPF failed/Other drops
I/O Item Counts: HW Pkt Count/FS Pkt Count/PS Pkt Count Egress Rate in pps
VRF blue_vn
(10.47.7.2,239.1.1.1) Flags: K HW DDE
0x42 OIF-IC count: 0, OIF-A count: 1
SW Forwarding: 0/0/0/0, Other: 272/272/0
HW Forwarding: 7431223059161284608/0/0/0, Other: 0/0/0
Vlan1025 Flags: RA A MA NS
LISP0.4100,
10.47.1.13
Flags: RF F NS
<-- RLOC of Edge-2
CEF: Adjacency with MAC: 450000000004000001164770A2F010D0A2F010C000012B500000000840000000100400
Pkts: 0/0/0 Rate: 0 pps
Edge-1#
show adjacency lisp0.4100
Protocol Interface Address
IP LISP0.4100 10.47.1.10(23)
IP LISP0.4100 10.47.1.11(27)
IP LISP0.4100
```

10.47.1.13 (8) Edge-2# show adjacency lisp0.4100 10.47.1.13 detail Protocol Interface Address IP LISP0.4100 10.47.1.13 (8) 0 packets, 0 bytes epoch 0 sourced in sev-epoch 14 Encap length 50 450000000004000001164770A2F010D 0A2F010C000012B5000000008400000 00100400BA25CDF4AD3852540017FE73 0000 L2 destination address byte offset 0 L2 destination address byte length 0 Link-type after encap: ip LISP Next chain element: IP adj out of GigabitEthernet1/0/1 , addr 10.47.1.6

Um EPC pode ser usado para validar o encapsulamento VXLAN do pacote multicast

#### <#root>

Edge-1#monitor capture 1 interface GigabitEthernet1/0/4 IN Edge-1#monitor capture 1 interface GigabitEthernet1/0/1 OUT Edge-1#monitor capture 1 match any Edge-1#monitor capture 1 buffer size 10 Edge-1#monitor capture 1 limit pps 1000 Edge-1#monitor capture 1 start Edge-1# show monitor capture 1 buffer brief Starting the packet display ...... Press Ctrl + Shift + 6 to exit 1 0.000000 10.47.7.2 -> 239.1.1.1 ICMP 98 Echo (ping) request id=0x0008, seq=28213/13678, ttl=5 <-- Packet as it ingresses the FHR, TTL is 5 2 0.014254 10.47.7.2 -> 239.1.1.1 ICMP 148 Echo (ping) request id=0x0008, seq=28213/13678, ttl=4 <-- Packet as it leaves the FHR, TTL is 4 as is it decremented</pre> Encaminhamento de MFIB - Verificação no lado do receptor

A rede subjacente roteia esse pacote de Edge-1 para Edge-2 usando o roteamento unicast.

<#root>

```
Edge-2#
show ip mroute vrf blue_vn 239.1.1.1 10.47.7.2
IP Multicast Routing Table
Flags: D - Dense, S - Sparse, B - Bidir Group, s - SSM Group, C - Connected,
L - Local, P - Pruned, R - RP-bit set, F - Register flag,
T - SPT-bit set, J - Join SPT, M - MSDP created entry, E - Extranet,
X - Proxy Join Timer Running, A - Candidate for MSDP Advertisement,
U - URD, I - Received Source Specific Host Report,
Z - Multicast Tunnel, z - MDT-data group sender,
Y - Joined MDT-data group, y - Sending to MDT-data group,
G - Received BGP C-Mroute, g - Sent BGP C-Mroute,
N - Received BGP Shared-Tree Prune, n - BGP C-Mroute suppressed,
Q - Received BGP S-A Route, q - Sent BGP S-A Route,
V - RD & Vector, v - Vector, p - PIM Joins on route,
x - VxLAN group, c - PFP-SA cache created entry,
* - determined by Assert, # - iif-starg configured on rpf intf,
e - encap-helper tunnel flag, 1 - LISP decap ref count contributor
Outgoing interface flags: H - Hardware switched, A - Assert winner, p - PIM Join
t - LISP transit group
Timers: Uptime/Expires
Interface state: Interface, Next-Hop or VCD, State/Mode
(
10.47.7.2
,
239.1.1.1
), 00:01:39/00:01:20, flags: JT
Incoming interface: LISP0.4100, RPF nbr
10.47.1.12
Outgoing interface list:
Vlan1025
```

Com o comando "show ip mfib vrf <VN Name> <group address> <unicast source> counters" você pode garantir que os contadores de encaminhamento de hardware

, Forward/Sparse-Dense, 00:01:39/00:02:45, flags:

#### aumentem

<#root> Edge-2# show ip mfib vrf blue\_vn 239.1.1.1 counters Forwarding Counts: Pkt Count/Pkts per second/Avg Pkt Size/Kilobits per second Other counts: Total/RPF failed/Other drops(OIF-null, rate-limit etc) VRF blue\_vn 12 routes, 7 (\*,G)s, 4 (\*,G/m)s Group: 239.1.1.1 RP-tree, SW Forwarding: 0/0/0/0, Other: 0/0/0 HW Forwarding: 0/0/2/0, Other: 0/0/0 Source: 10.47.7.2, SW Forwarding: 0/0/0/0, Other: 2/1/1HW Forwarding: 6118996613340856320 /0/0/0, Other: 0/0/0 Totals - Source count: 1, Packet count: 6118996613340856320 Edge-2# show ip igmp snooping groups vlan 1025 239.1.1.1 Vlan Group Type Version Port List \_\_\_\_\_ 1025 239.1.1.1 igmp v2 Gi1/0/4

Você pode usar contadores multicast de saída para validar se o tráfego multicast deixou ou não o LHR, em direção ao receptor multicast. Use o comando "show controllers ethernet-controller <interface> | incluir multicast|transmissão"

#### <#root>

Edge-2#

show controllers ethernet-controller g1/0/4 | include Multicast | Transmit Transmit

GigabitEthernet1/0/5 Receive

426729240 Total bytes

100803109 Total bytes

| 5732 Unicast frames                                                                        | 949355 Unicast frames                                                               |  |  |  |  |
|--------------------------------------------------------------------------------------------|-------------------------------------------------------------------------------------|--|--|--|--|
| 5732 Unicast bytes                                                                         | 93563018 Unicast bytes                                                              |  |  |  |  |
| 4388433                                                                                    |                                                                                     |  |  |  |  |
| Multicast frames                                                                           | 32346 Multicast frames                                                              |  |  |  |  |
| 4388433                                                                                    |                                                                                     |  |  |  |  |
| Multicast bytes<br><snip><br/>Edge-2#</snip>                                               | 7236178 Multicast bytes                                                             |  |  |  |  |
| show controllers ethernet-controller g1/0/5                                                | include  Multicast Transmit                                                         |  |  |  |  |
| Transmit                                                                                   |                                                                                     |  |  |  |  |
| GigabitEthernet1/0/5<br>426742895 Total bytes<br>5733 Unicast frames<br>5733 Unicast bytes | Receive<br>100813570 Total bytes<br>949456 Unicast frames<br>93573016 Unicast bytes |  |  |  |  |
| 4388569                                                                                    |                                                                                     |  |  |  |  |
| Multicast frames                                                                           | 32348 Multicast frames                                                              |  |  |  |  |
| 4388569                                                                                    |                                                                                     |  |  |  |  |
| Multicast bytes                                                                            | 7236641 Multicast bytes                                                             |  |  |  |  |

Outra maneira de validar o tráfego multicast que sai do LHR é fazer um EPC em direção ao receptor multicast.

<#root>

Edge-2#

show monitor capture 1 buffer brief

Starting the packet display ...... Press Ctrl + Shift + 6 to exit
1 0.168401 10.47.7.2 -> 239.1.1.1 ICMP 106 Echo (ping) request id=0x0008, seq=35903/16268, ttl=3
2 0.969138 10.47.7.2 -> 239.1.1.1 ICMP 106 Echo (ping) request id=0x0008, seq=35904/16524, ttl=3

## Verificação do plano de dados (dependente da plataforma)

Criação (S,G) - Caminho de Punt da CPU

Para que o FHR crie o estado (S,G), alguns pacotes multicast enviados da origem multicast são enviados para a CPU para serem processados pelo MFIB. Os pacotes multicast são enviados para a fila de FED "CPU\_Q\_MCAST\_DATA"

<#root> Edge-1# show platform software fed switch active punt cpuq 30 Punt CPU Q Statistics \_\_\_\_\_ CPU Q Id : 30 CPU Q Name : CPU\_Q\_MCAST\_DATA Packets received from ASIC : 27124 Send to IOSd total attempts : 27124 Send to IOSd failed count : 0 RX suspend count : 0 RX unsuspend count : 0 RX unsuspend send count : 0 RX unsuspend send failed count : 0 RX consumed count : 0 RX dropped count : 0 RX non-active dropped count : 0 RX conversion failure dropped : 0 RX INTACK count : 0 RX packets dg'd after intack : 0 Active RxQ event : 0 RX spurious interrupt : 0 RX phy\_idb fetch failed: 0 RX table\_id fetch failed: 0 RX invalid punt cause: 0 Replenish Stats for all rxq: \_\_\_\_\_ Number of replenish : 0 Number of replenish suspend : 0 Number of replenish un-suspend : 0 \_\_\_\_\_

Além disso, a fila CoPP para dados MCAST não deve ter nenhuma perda. Use o comando "show platform hardware fed ative qos queue stats internal cpu policer | incluir dados MCAST|QId"

<#root>

Edge-1#

show platform hardware fed active qos queue stats internal cpu policer | include MCAST Data |QId

| QId | PlcIdx | Queue | Name | Enabled | Rate | Rate |
|-----|--------|-------|------|---------|------|------|
| 30  | 9      | MCAST | Data | No      | 500  | 400  |

Se o tráfego vier de uma origem diretamente conectada, ele será processado pela fila LSMPI (Linux Shared Memory Punt Interface) para "origem diretamente conectada" se for de um Join (S,G), é "Sinalização Mcast PIM"

Use o comando "show platform software infrastructure Ismpi punt | incluir Causa|Mcast"

<#root>

Edge-1#

show platform software infrastructure lsmpi punt | include Cause|Mcast

|        |                                                                       |                                                                                                    | Total                                                                                                    |                                                                                                    | Total                                                                                                    |                                                                                                    | Length                                                                                                    | I                                                                                                    | )ot1q                                                                                                    | encap                                                                                                    | Other                                                                                                    |                                                                                                    |
|--------|-----------------------------------------------------------------------|----------------------------------------------------------------------------------------------------|----------------------------------------------------------------------------------------------------|----------------------------------------------------------------------------------------------------|----------------------------------------------------------------------------------------------------|----------------------------------------------------------------------------------------------------|----------------------------------------------------------------------------------------------------|----------------------------------------------------------------------------------------------------|----------------------------------------------------------------------------------------------------|----------------------------------------------------------------------------------------------------|----------------------------------------------------------------------------------------------------|----------------------------------------------------------------------------------------------------|
| Direct | ly Conn                                                               | ected Source                                                                                                    |                                                                                                    |                                                                                                    |                                                                                                    |                                                                                                    |                                                                                                    |                                                                                                    |                                                                                                    |                                                                                                    |                                                                                                    |                                                                                                    |
|        |                                                                       |                                                                                                    |                                                                                                    |                                                                                                    |                                                                                                    |                                                                                                    |                                                                                                    |                                                                                                    |                                                                                                    |                                                                                                    |                                                                                                    |                                                                                                    |
|        |                                                                       |                                                                                                    |                                                                                                    |                                                                                                    |                                                                                                    |                                                                                                    |                                                                                                    |                                                                                                    |                                                                                                    |                                                                                                    |                                                                                                    |                                                                                                    |
| 0      |                                                                       | 0                                                                                                    |                                                                                                    | 0                                                                                                    |                                                                                                    | 0                                                                                                    |                                                                                                    |                                                                                                    |                                                                                                    |                                                                                                    |                                                                                                    |                                                                                                    |
| IPv4 ( | Options                                                               | data packet                                                                                                    | 0                                                                                                    |                                                                                                    | 0                                                                                                    |                                                                                                    | 0                                                                                                    | (                                                                                                    | )                                                                                                    |                                                                                                    | 0                                                                                                    |                                                                                                    |
| Interr | nal Copy                                                              | /                                                                                                    | 0                                                                                                    |                                                                                                    | 0                                                                                                    |                                                                                                    | 0                                                                                                    | (                                                                                                    | )                                                                                                    |                                                                                                    | 0                                                                                                    |                                                                                                    |
| IGMP l | Inroutat                                                              | ole                                                                                                    | 0                                                                                                    |                                                                                                    | 0                                                                                                    |                                                                                                    | 0                                                                                                    | (                                                                                                    | )                                                                                                    |                                                                                                    | 0                                                                                                    |                                                                                                    |
| PIM si | gnaling                                                               | r                                                                                                    |                                                                                                    |                                                                                                    |                                                                                                    |                                                                                                    |                                                                                                    |                                                                                                    |                                                                                                    |                                                                                                    |                                                                                                    |                                                                                                    |
|        | 0                                                                     | 0                                                                                                    |                                                                                                    | 0                                                                                                    |                                                                                                    |                                                                                                    | 0                                                                                                    |                                                                                                    | 0                                                                                                    |                                                                                                    |                                                                                                    |                                                                                                    |
| punt t | to RP                                                                 |                                                                                                    | 0                                                                                                    |                                                                                                    | 0                                                                                                    |                                                                                                    | 0                                                                                                    | (                                                                                                    | )                                                                                                    |                                                                                                    | 0                                                                                                    |                                                                                                    |
| UDLR   |                                                                       |                                                                                                    | 0                                                                                                    |                                                                                                    | 0                                                                                                    |                                                                                                    | 0                                                                                                    | (                                                                                                    | )                                                                                                    |                                                                                                    | 0                                                                                                    |                                                                                                    |
|        | Direct<br>0<br>IPv4 (<br>Interr<br>IGMP (<br>PIM si<br>punt 1<br>UDLR | Directly Conr<br>0<br>IPv4 Options<br>Internal Copy<br>IGMP Unroutak<br>PIM signaling<br>0<br>punt to RP<br>UDLR | Directly Connected Source<br>0 0<br>IPv4 Options data packet<br>Internal Copy<br>IGMP Unroutable<br>PIM signaling<br>0 0<br>punt to RP<br>UDLR | Total<br>Directly Connected Source<br>0 0<br>IPv4 Options data packet 0<br>Internal Copy 0<br>IGMP Unroutable 0<br>PIM signaling<br>0 0<br>punt to RP 0<br>UDLR 0 | Total<br>Directly Connected Source<br>0 0 0 0<br>IPv4 Options data packet 0<br>Internal Copy 0<br>IGMP Unroutable 0<br>PIM signaling<br>0 0 0 0<br>punt to RP 0<br>UDLR 0 | Total Total<br>Directly Connected Source<br>0 0 0 0<br>IPv4 Options data packet 0 0<br>Internal Copy 0 0<br>IGMP Unroutable 0 0<br>PIM signaling<br>0 0 0 0<br>punt to RP 0 0<br>UDLR 0 0 | TotalTotalDirectly Connected Source000000IPv4 Options data packet00Internal Copy00IGMP Unroutable00PIM signaling00UDLR00 | TotalTotalLengthDirectly Connected Source00000000IPv4 Options data packet000Internal Copy000IGMP Unroutable000PIM signaling000UDLR000 | Total       Total       Length       I         Directly Connected Source       0       0       0       0         0       0       0       0       0       0         IPv4 Options data packet       0       0       0       0       0         Internal Copy       0       0       0       0       0       0         IGMP Unroutable       0       0       0       0       0       0       0         0       0       0       0       0       0       0       0       0       0         punt to RP       0       0       0       0       0       0       0       0 | Total         Total         Length         Dotlq           Directly Connected Source         0         0         0         0           IPv4 Options data packet         0         0         0         0         0           Internal Copy         0         0         0         0         0         0           IGMP Unroutable         0         0         0         0         0         0           PIM signaling         0         0         0         0         0         0           UDLR         0         0         0         0         0         0         0 | Total         Total         Length         Dotlq encap           Directly Connected Source         0         0         0         0           0         0         0         0         0         0           IPv4 Options data packet         0         0         0         0         0           Internal Copy         0         0         0         0         0         0           IGMP Unroutable         0         0         0         0         0         0         0           punt to RP         0         0         0         0         0         0         0           UDLR         0         0         0         0         0         0         0 | Total         Total         Length         Dotlq encap         Other           Directly Connected Source         0         0         0         0         0         0         0         0         0         0         0         0         0         0         0         0         0         0         0         0         0         0         0         0         0         0         0         0         0         0         0         0         0         0         0         0         0         0         0         0         0         0         0         0         0         0         0         0         0         0         0         0         0         0         0         0         0         0         0         0         0         0         0         0         0         0         0         0         0         0         0         0         0         0         0         0         0         0         0         0         0         0         0         0         0         0         0         0         0         0         0         0         0         0         0         0         0 |

Em seguida, uma captura de pacote FED Punject pode ser feita para ver pacotes multicast da origem e do grupo na CPU, o que confirma a interface de entrada e a fila da CPU.

<#root>

Edge-1#

debug platform software fed switch active punt packet-capture set-filter "ip.addr==239.1.1.1"

Edge-1#

debug platform software fed switch active punt packet-capture start

Edge-1#

debug platform software fed switch active punt packet-capture stop

```
Punt packet capturing stopped. Captured 2 packet(s)
Edge-1#
show platform software fed switch active punt packet-capture brief
Punt packet capturing: disabled. Buffer wrapping: disabled
Total captured so far: 2 packets. Capture capacity : 4096 packets
Capture filter : "ip.addr==239.255.255.254"
----- Punt Packet Number: 1, Timestamp: 2024/08/26 15:38:27.341 -----
interface : physical:
GigabitEthernet1/0/4
[if-id: 0x000000c], pal:
Vlan1025
[if-id: 0x000001d]
metadata : cause: 12 [
Mcast Directly Connected Source
], sub-cause: 0, q-no: 30, linktype: MCP_LINK_TYPE_IP [1]
ether hdr : dest mac: 0100.5e7f.fffe, src mac: 5254.0012.521d
ether hdr : ethertype: 0x0800 (IPv4)
ipv4 hdr : dest ip:
239.1.1.1,
src ip: 10.47.7.2
ipv4 hdr : packet len: 84, ttl: 5, protocol: 1 (ICMP)
icmp hdr : icmp type: 8, code: 0
```

#### Programação de hardware Mroute - IOS Mroute

A programação de hardware do (S,G) usa a mesma estrutura de qualquer outro caminho de programação: IOS para FMAN RP para FMAN FP, para FED.

```
<#root>
Edge-1#
show ip mroute vrf blue_vn 239.1.1.1

IP Multicast Routing Table
Flags: D - Dense, S - Sparse, B - Bidir Group, s - SSM Group, C - Connected,
L - Local, P - Pruned, R - RP-bit set, F - Register flag,
T - SPT-bit set, J - Join SPT, M - MSDP created entry, E - Extranet,
X - Proxy Join Timer Running, A - Candidate for MSDP Advertisement,
U - URD, I - Received Source Specific Host Report,
Z - Multicast Tunnel, z - MDT-data group sender,
Y - Joined MDT-data group, y - Sending to MDT-data group,
G - Received BGP C-Mroute, g - Sent BGP C-Mroute,
N - Received BGP Shared-Tree Prune, n - BGP C-Mroute suppressed,
```

```
Q - Received BGP S-A Route, q - Sent BGP S-A Route,
V - RD & Vector, v - Vector, p - PIM Joins on route,
x - VxLAN group, c - PFP-SA cache created entry,
* - determined by Assert, # - iif-starg configured on rpf intf,
e - encap-helper tunnel flag, 1 - LISP decap ref count contributor
Outgoing interface flags: H - Hardware switched, A - Assert winner, p - PIM Join
t - LISP transit group
Timers: Uptime/Expires
Interface state: Interface, Next-Hop or VCD, State/Mode
(*, 239.255.255.254), 00:08:29/stopped, RP
10.47.6.1
, flags: SCF
<-- Anycast RP address
Incoming interface: LISP0.4100, RPF nbr
10.47.1.10 <-- RLOC of Border-1
Outgoing interface list:
Vlan1025, Forward/Sparse-Dense, 00:08:29/00:00:30, flags:
(
10.47.7.2
,
239.1.1.1
), 00:08:28/00:02:54, flags: FT
<-- Unicast source
Incoming interface:
Vlan1025
, RPF nbr 0.0.0.0
<-- Multicast source is in VLAN 1025
Outgoing interface list:
LISP0.4100
,
10.47.1.13
, Forward/Sparse, 00:08:23/00:03:07, flags:
<-- Forwarding to Edge-2
```

Programação de hardware Mroute - IOS MFIB

As rotas multicast são adicionadas à Base de Informações de Encaminhamento Multicast (MFIB), que é semelhante à forma como a Base de Informações de Roteamento (RIB) é adicionada ao Cisco Express Forwarding (CEF), o equivalente multicast é a MFIB.

<#root> Edge-1# show ip mfib vrf blue\_vn 239.1.1.1 10.47.7.2 verbose Entry Flags: C - Directly Connected, S - Signal, IA - Inherit A flag, ET - Data Rate Exceeds Threshold, K - Keepalive DDE - Data Driven Event, HW - Hardware Installed ME - MoFRR ECMP entry, MNE - MoFRR Non-ECMP entry, MP - MFIB MoFRR Primary, RP - MRIB MoFRR Primary, P - MoFRR Primary MS - MoFRR Entry in Sync, MC - MoFRR entry in MoFRR Client, e - Encap helper tunnel flag. I/O Item Flags: IC - Internal Copy, NP - Not platform switched, NS - Negate Signalling, SP - Signal Present, A - Accept, F - Forward, RA - MRIB Accept, RF - MRIB Forward, MA - MFIB Accept, A2 - Accept backup, RA2 - MRIB Accept backup, MA2 - MFIB Accept backup Forwarding Counts: Pkt Count/Pkts per second/Avg Pkt Size/Kbits per second Other counts: Total/RPF failed/Other drops I/O Item Counts: HW Pkt Count/FS Pkt Count/PS Pkt Count Egress Rate in pps VRF blue\_vn ( 10.47.7.2,239.1.1.1 ) Flags: K HW DDE <-- Multicast source and GDA 0x21 OIF-IC count: 0, OIF-A count: 1 SW Forwarding: 0/0/0/0, Other: 2/2/0 HW Forwarding: 0/0/0/0, Other: 0/0/0 Vlan1025 Flags: RA A MA NS LISP0.4100, 10.47.1.13 Flags: RF F NS <-- RLOC of Edge-2 and the RPF interface to reach 10.47.1.13 CEF: Adjacency with MAC: 450000000004000001164770A2F010D0A2F010C000012B500000000840000000100400 Pkts: 0/0/0 Rate: 0 pps

#### Programação de hardware Mroute - RP MFIB

Use o comando "show platform software ip switch ative r0 mfib vrf index <VRF index> group <GDA/32>"

```
<#root>
Edge-1#
show vrf detail blue_vn | inc Id
VRF blue_vn (
VRF Id = 2
); default RD <not set>; default VPNID <not set>
Edge-1#
show platform software ip switch active r0 mfib vrf index 2 group 239.1.1.1/32
Route flags:
S - Signal; C - Directly connected;
IA - Inherit A Flag; L - Local;
BR - Bidir route
×,
239.1.1.1/32
--> OBJ_INTF_LIST (0x6b)
Obj id:
0x6b
, Flags: C
OM handle: 0x34803c47f0
Edge-2#
show platform software ip switch active r0 mfib vrf index 2 group address 239.1.1.1 10.47.7.2
Route flags:
S - Signal; C - Directly connected;
IA - Inherit A Flag; L - Local;
BR - Bidir route
239.1.1.1, 10.47.7.2/64
 --> OBJ_INTF_LIST (0x21)
Obj id:
0x21
, Flags: unknown
OM handle: 0x34803c4088
```

#### Programação de hardware Mroute - FP MFIB

A entrada FMAN RP para as mesmas mroutes inclui um ID de AOM (Asynchronous Object Manager), este ID de AOM é usado para validar mais programação.

Use o comando "show platform software ip switch ative f0 mfib vrf index <VRF Index> group <GDA/32>"

#### <#root>

```
Edge-1#
show platform software ip switch active f0 mfib vrf index 2 group 239.1.1.1/32
Route flags:
S - Signal; C - Directly connected;
IA - Inherit A Flag; L - Local;
BR - Bidir route
*,
239.1.1.1/32
 --> OBJ_INTF_LIST (0x6b)
Obj id:
0x6b
, Flags: C
aom id:
29154
, HW handle: (nil) (created)
Edge-1#
show platform software ip switch active f0 mfib vrf index 2 group address 239.1.1.1 10.47.7.2
Route flags:
S - Signal; C - Directly connected;
IA - Inherit A Flag; L - Local;
BR - Bidir route
239.1.1.1., 10.47.7.2/64
 --> OBJ_INTF_LIST (0x21)
Obj id:
0x21
, Flags: unknown
aom id:
36933
, HW handle: (nil) (created)
```

#### Programação De Hardware Mroute - Objetos Mroute

Com os IDs de AOM, verifique o objeto e os objetos pai para (\*,G) e (S,G) usando os comandos do gerenciador de objetos. Você pode usar o comando "show platform software object-manager switch ative f0 object <AOM ID>" ou "show platform software object-manager switch ative f0 object <AOM ID> parent"

Cada mroute tem dois objetos pai. Um dos objetos faz referência à tabela ipv4\_mcast, o

outro é um mlist, que é usado em comandos subsequentes.

<#root> Edge-1# show platform software object-manager switch active f0 object 29154 Object identifier: 29154 Description: PREFIX 0.0.0.0 , 239.1.1.1/32 (Table id 2) Obj type id: 72 Obj type: mroute-pfx Status: Done , Epoch: 0, Client data: 0xa3e23c48 Edge-1# show platform software object-manager switch active f0 object 29154 parents Object identifier: 26509 Description: ipv4\_mcast table 2 (blue\_vn ), vrf id 2 Status: Done Object identifier: 29153 Description: mlist 107 Status: Done Edge-1# show platform software object-manager switch active f0 object 36933 Object identifier: 36933 Description: PREFIX 10.47.7.2 , 239.1.1.164 (Table id 2) Obj type id: 72 Obj type: mroute-pfx

#### Status:

#### Done

, Epoch: 0, Client data: 0xa413c928

Edge-1#

show platform software object-manager switch active f0 object 36933 parents

```
Object identifier: 26509
Description: ipv4_mcast table 2 (blue_vn), vrf id 2
Status:
```

Done

Object identifier: 47695 Description:

mlist 33

Status:

Done

#### Programação De Hardware Mroute - Objetos Mlist

Os objetos MLIST são uma combinação de interfaces de entrada e listas de interface de saída. Você pode usar o comando "show platform software mlist switch ative f0 index <index>"

```
<#root>
This is for (*,G)

Edge-1#
show platform software mlist switch active f0 index 107

Multicast List entries
OCE Flags:
NS - Negate Signalling; IC - Internal copy;
A - Accept; F - Forward;
OCE Type OCE Flags Interface
Oxf8000171 OBJ_ADJACENCY
A
LISP0.4100
```

<-- A Flag indicates an Incoming interface for (\*,G)

0xf80001d1 OBJ\_ADJACENCY NS, F Vlan1025 <-- F Flag indicates an Outgoing interface for (\*,G) This is for (S,G) Edge-1# show platform software mlist switch active f0 index 33 Multicast List entries OCE Flags: NS - Negate Signalling; IC - Internal copy; A - Accept; F - Forward; 0CE OCE Flags Interface Туре \_\_\_\_\_ \_\_\_\_\_ 0x5c OBJ\_ADJACENCY NS, F LISP0.4100 <-- F Flag indicates an Outgoing interface(s), for (S,G) 0xf80001d1 OBJ\_ADJACENCY Α Vlan1025 <-- A Flag indicates an Incoming interface, for (S,G)

Programação de hardware Mroute - FED Mroute

DI Handler : 0x7f45d9bcb2d8

Para validar a programação do FED, use o comando "show platform software fed switch ative ip mfib vrf <VN Name> <GDA> <unicast source>"

```
<#root>
Edge-1#
show platform software fed switch active ip mfib vrf blue_vn 239.1.1.1 10.47.7.2
Multicast (S,G) Information
VRF : 2
Source Address : 10.47.7.2
HTM Handler : 0x7f45d98c7728
SI Handler : 0x7f45d9a44a28
```

REP RI handler : 0x7f45d97e7188

Flags : Packet count : 0 State : 4 RPF : Vlan1025 A OIF : Vlan1025 A LISP0.4100 F NS (Adj: 0x5c )

O índice de regravação fornece informações sobre o encapsulamento do tráfego de multicast, que é o que a replicação de headend aproveita. Você pode usar o comando "show platform hardware fed switch ative fwd-asic abstraction print-resource-handle <REP RI Handle> 1"

<#root>

Edge-1#

show platform hardware fed switch active fwd-asic abstraction print-resource-handle 0x7f45d97e718

```
Handle:0x7f45d97e7188 Res-Type:ASIC_RSC_RI_REP Res-Switch-Num:255 Asic-Num:255 Feature-ID:AL_FID_
priv_ri/priv_si Handle: (nil)Hardware Indices/Handles: index0:0x19 mtu_index/l3u_ri_index0:0x0 in
Cookie length: 56
Detailed Resource Information (ASIC_INSTANCE# 0)
  _____
Replication list RI handle = 7f45d97e7188
ASIC [0] Replication Expansion Handle [0x7f45d9b9c048]
Replication list :
Number of RIs = 6
Start RI = 25
Common rewrite = No
Replication REP_RI 0x19 [elements = 1]
[0] ri_list[0]=4 RI_MCAST_BRIDGE_V6 port=88 ri_ref_count:1 dirty=0
RIL first:4 last:4 start:4 ril_total:4 ref_count:0
RI list this:4 num_pairs:4 free:3 next:0 prev:0 ---->
uri1:
50
ri_ref_count_1:1 uri0:
26
ri_ref_count_0:1 ptr_type:0 last:1 dirty:1
uri1:
```

49151

ri\_ref\_count\_1:0 uri0:49151 ri\_ref\_count\_0:1 ptr\_type:1 last:1 dirty:1 uri1:49151 ri\_ref\_count\_1:0 uri0:49151 ri\_ref\_count\_0:0 ptr\_type:1 last:1 dirty:0 uri1:49151 ri\_ref\_count\_1:0 uri0:49151 ri\_ref\_count\_0:0 ptr\_type:1 last:1 dirty:0
<snip>

Em seguida, utilize os valores de URI para validar o intervalo de índice de regravação. Use o comando "show platform hardware fed switch ative fwd-asic resource asic all rewrite-index range <URI> <URI>"

#### <#root>

Edge-1#

show platform hardware fed switch active fwd-asic resource asic all rewrite-index range 50 50

#### ASIC#:0

RI:50

Rewrite\_type:AL\_RRM\_REWRITE\_IPV4\_VXLAN\_INNER\_IPV4\_ENCAP(110) Mapped\_rii:LVX\_L3\_ENCAP\_L2\_PAYLOAD Dst Mac: MAC Addr: ba:25:cd:f4:ad:38,

Src IP: 10.47.1.12 <-- RLOC of Edge-1

Dst IP: 10.47.1.13 <--

RLOC of Edge-2

IPv4 TTL: 0 LISP INSTANCEID: 0 L3IF LE Index: 49 ASIC#:1

RI:50

Rewrite\_type:AL\_RRM\_REWRITE\_IPV4\_VXLAN\_INNER\_IPV4\_ENCAP(110) Mapped\_rii:LVX\_L3\_ENCAP\_L2\_PAYLOAD Dst Mac: MAC Addr: ba:25:cd:f4:ad:38,

Src IP: 10.47.1.12 <-- RLOC of Edge-1

Dst IP: 10.47.1.13 <-- RLOC of Edge-2

IPv4 TTL: 0 LISP INSTANCEID: 0 L3IF LE Index: 49

Em seguida, obtenha o RI do comando anterior para verificação posterior. Use o comando "show platform software fed switch ative ip mfib vrf <VN Name> <GDA> <source>"

#### <#root>

Edge-1#

show platform software fed switch active ip mfib vrf blue\_vn 239.1.1.1 10.47.7.2

```
Multicast (S,G) Information
VRF : 2
Source Address : 10.47.7.2
HTM Handler : 0x7f45d98c7728
SI Handler : 0x7f45d9a44a28
DI Handler : 0x7f45d9bcb2d8
REP RI handler : 0x7f45d97e7188
Flags :
Packet count : 0
State : 4
RPF :
Vlan1025 A
OIF :
Vlan1025 A
LISP0.4100 F NS
(Adj: 0x5c )
```

Use o comando "show platform software fed switch ative ip adj | include <destination RLOC>"

#### <#root>

Edge-1#

show platform software fed switch active ip adj 10.47.1.12

 IPV4 Adj entries

 dest if\_name
 dst\_mac
 si\_hdl
 ri\_hdl
 pd\_flags adj\_id Last-modified

 --- ---- ---- ---- ---- ----- 

 10.47.1.12
 LISP0.4100
 4500.0000.0000
 0x7f45d9a4a5e8
 0x7f45d9a4a798
 0x60

0x5c

2024/08/21 16:18:58.948

<-- 0x5c matches the Adj in the previous command

No LHR, você pode validar o índice de destino para ver para onde o pacote multicast é encaminhado, que são os receptores multicast. Você pode usar o comando "show platform software fed switch ative ip mfib vrf <VN Name> <GDA> <source>"

<#root>

Edge-2#

show platform software fed switch active ip mfib vrf blue\_vn 239.1.1.1 10.47.7.2 Multicast (S,G) Information VRF : 2 Source Address : 10.47.7.2 HTM Handler : 0x7f0efdad33a8 SI Handler : 0x7f0efdad2648 DI Handler : 0x7f0efdad7668 REP RI handler : 0x7f0efdad4858 Flags : Packet count : 0 State : 4 RPF : LISP0.4100 A OIF : Vlan1025 F NS LISP0.4100 A (Adj: 0xf8000171 )

Pegue o manipulador DI e use o comando "show platform hardware fed switch ative fwdasic abstraction print-resource-handle <DI handle> 1"

<#root>

Edge-2#

show platform hardware fed switch active fwd-asic abstraction print-resource-handle 0x7f0efdad766

pmap\_intf : [GigabitEthernet1/0/4]

cmi = 0x0 rcp\_pmap = 0x0 al\_rsc\_cmi CPU Map Index (CMI) [0] ctiLo0 = 0 ctiLo1 = 0 ctiLo2 = 0 cpuQNum0 = 0 cpuQNum1 = 0 cpuQNum2 = 0

```
npuIndex = 0
stripSeg = 0
copySeg = 0
Detailed Resource Information (ASIC_INSTANCE# 1)
-----
Destination index = 0x527c
pmap = 0x0000000 0x0000000
cmi = 0x0
rcp_pmap = 0x0
al_rsc_cmi
CPU Map Index (CMI) [0]
ctiLo0 = 0
ctiLo1 = 0
ctiLo2 = 0
cpuQNum0 = 0
cpuQNum1 = 0
cpuQNum2 = 0
npuIndex = 0
stripSeg = 0
copySeg = 0
_
```

#### Sobre esta tradução

A Cisco traduziu este documento com a ajuda de tecnologias de tradução automática e humana para oferecer conteúdo de suporte aos seus usuários no seu próprio idioma, independentemente da localização.

Observe que mesmo a melhor tradução automática não será tão precisa quanto as realizadas por um tradutor profissional.

A Cisco Systems, Inc. não se responsabiliza pela precisão destas traduções e recomenda que o documento original em inglês (link fornecido) seja sempre consultado.